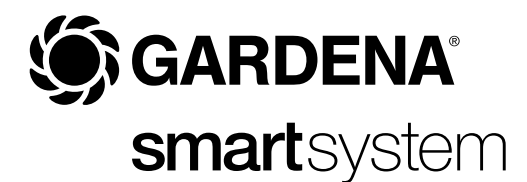

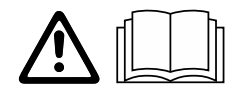

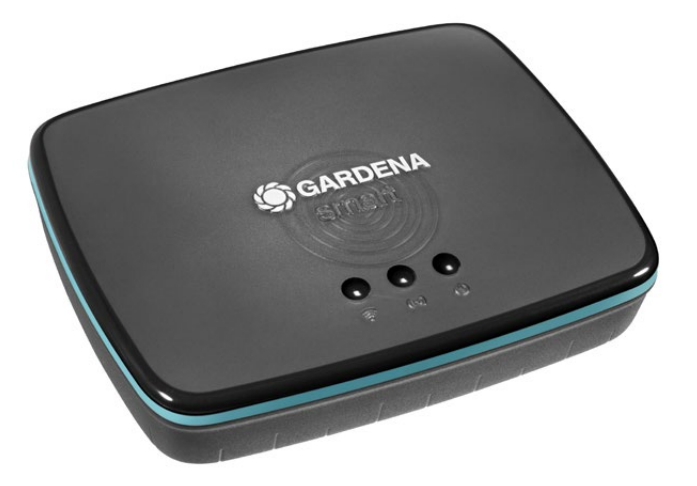

hu Használati utasítás smart Gateway

## **GARDENA** smart Gateway

| 1. BIZTONSÁGI ÚTMUTATÁSOK | 4 |
|---------------------------|---|
| 2. MŰKÖDÉS                | 5 |
| 3. ÜZEMBE HELYEZÉS        | 6 |
| 4. KEZELÉS                | 5 |
| 5. KARBANTARTÁS 16        | 6 |
| 6. TÁROLÁS 16             | 6 |
| 7. HIBAELHÁRÍTÁS 17       | 7 |
| 8. MŰSZAKI ADATOK 18      | 8 |
| 9. GARANCIA/SZERVIZ       | 9 |
| 10. ÁRTALMATLANÍTÁS 20    | О |

Biztonsági okból nem használhatják ezt a terméket a gyerekek és 16 évnél fiatalabbak, továbbá olyan személyek, akik nem ismerik ezt az üzemeltetési útmutatót. Testi vagy szellemi fogyatékossággal rendelkező emberek a terméket csak egy másik ember felügyelete vagy irányítása mellett használhatják. Ügyeljen rá, hogy a gyerekek biztonsági okokból ne játszanak a termékkel. Soha ne használja a terméket, ha fáradt, beteg vagy alkohol, kábítószer, ill. gyógyszer hatása alatt áll.

### Rendeltetésszerű használat:

A **GARDENA smart Gateway** a magánházakban és hobby kertekben használt GARDENA smart system termékek automatikus vezérlésére szolgál. Ehhez a **GARDENA smart App**-ját használja.

A GARDENA smart Gateway a GARDENA smart App appjának segítségével állítható be és kezelhető.

## 1. BIZTONSÁGI ÚTMUTATÁSOK

### FONTOS!

Olvassa el figyelmesen a használati utasítást, és őrizze meg gondosan, hogy később is fellapozhassa.

### VESZÉLY! Fulladásveszély!

Az apróbb alkatrészek könnyen lenyelhetők. A nejlonzacskó miatt kisgyermekeknél fulladás veszélye fenyeget.

→ Szereléskor tartsa távol a kisgyermekeket. A terméket ne nyissa fel.

A terméket csak a leszállított tartozékokkal használja.

Óvja a nedvességtől a bedugott hálózati tápegységet.

A termék a 0 °C – + 40 °C-os hőmérséklettartományban üzemeltethető.

Kültéri termékekkel ne kösse össze a terméket kábel használatával.

A termékbe kis hatótávolságú rádióantenna és WLAN antenna van beépítve.

Az áramellátás nem lehetséges a LAN-kábelen át.

### VESZÉLY! Szívroham veszélye!

A termék működés közben elektromágneses mezőt hoz létre. Ez az elektromágneses mező befolyásolhatja az aktív vagy passzív orvosi implantátumok (pl. szívritmus-szabályozók) működését, ami súlyos sérülést vagy halált okozhat.

- → A termék használata előtt konzultáljon orvosával és az implantátum gyártójával.
- → A termék használata után húzza ki a hálózati csatlakozót a hálózati aljzatból.

## 2. MŰKÖDÉS

### LED kijelzők:

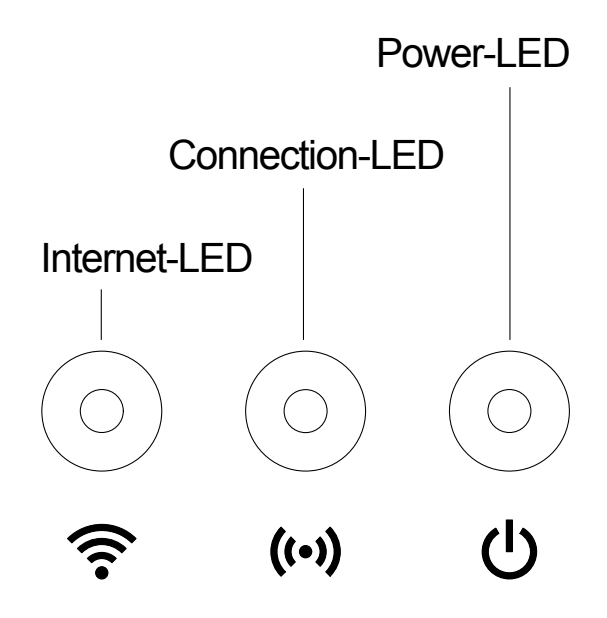

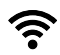

Internet-LED:

| Zöld:            | útvonalválasztóval és kiszolgálógéppel összekötve |
|------------------|---------------------------------------------------|
| Sárga:           | konfiguráló mód – nincs összekötve útválasztóval  |
| Piros:           | nincs összekötve                                  |
| Pirosan villogó: | az útvonalválasztóval össze van kötve;            |
| -                | kiszolgálógéppel nincs összekötve                 |

## ((•)) Connection-LED:

| Zölden villogó: | adatok fogadása |
|-----------------|-----------------|
| Sárgán villogó: | adatok küldése  |

### () Power-LED:

| a táphálózatra csatlakoztatva                  |  |
|------------------------------------------------|--|
| rendszerindítási művelet                       |  |
| 1. Factory reset folyik                        |  |
| <ol><li>Hiba (újraindítás szükséges)</li></ol> |  |
| szoftver frissítés                             |  |
| súlyos hiba (újraindítás szükséges)            |  |
|                                                |  |

### **3. ÜZEMBE HELYEZÉS**

### A csomagolás tartalma:

- smart Gateway
- hálózati tápegység
- LAN kábel

### A smart Gateway belső vezérlőprogramjának frissítése:

A gateway telepítéséhez Internet kapcsolat szükséges. Ajánlatos frissíteni a belső vezérlőprogramot, hogy az átjáró valamennyi funkcióját használni lehessen.

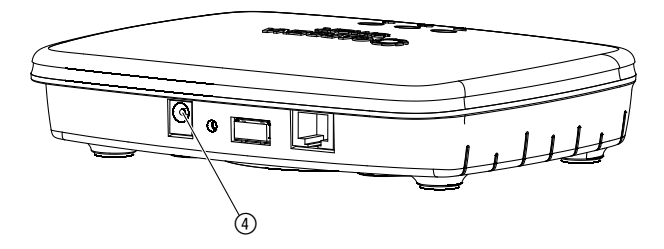

- 1. Dugja be a tápegységet a hálózati csatlakozóaljzatba.
- 2. Dugja be a tápegység kábelét a gateway csatlakozóhüvelyébe ④.
- 3. A tartozék LAN kábel segítségével kösse össze a gateway-t az Internet útválasztójával.

Frissítem a gateway belső vezérlőprogramját. Ez a művelet (az Internet kapcsolat minőségétől függően) akár 15 percig is eltarthat. Amint az internet-LED és a Power-LED fénye tartósan zöldre vált, a gateway frissítése sikeresen megtörtént.

A gateway immár beköthető az okos alkalmazásba. Erre a célra továbbra is használhatja a LAN kábelt, de a WLAN útján is bekötheti.

Immár kiválaszthatja a helyet, ahová a gateway-t fogja helyezni.

### A gateway helyes elhelyezése:

- Ajánlatos a gateway-t a kertre nyíló ablak közelében elhelyezni.
- Csak zárt helyiségben üzemeltesse a terméket.
- Pincében, vagy fémlemezek vagy motorok közelében ne használja.
- A rádiós jelátvitelt külső hatások, így pl. villanymotorok vagy meghibásodott elektromos készülékek megzavarhatják.
- Előfordulhat, hogy épületekben (pl. betonfalak miatt) vagy a szabadban (pl. erősen nedves levegőben) csökken a rádiójelek hatótávolsága.
- Ne tegye ki nedvesség, por, valamint napsugárzás és egyéb hősugárzás hatásának.

### (Választható lehetőség) gateway felszerelése falra:

A gateway felakasztására szolgáló két darab csavart (nem tartozék), amelynek fejátmérője legfeljebb 8 mm lehet, vízszintesen 75 mm-es **A**/ függőlegesen 50 mm-es **B** távolságban kell becsavarni.

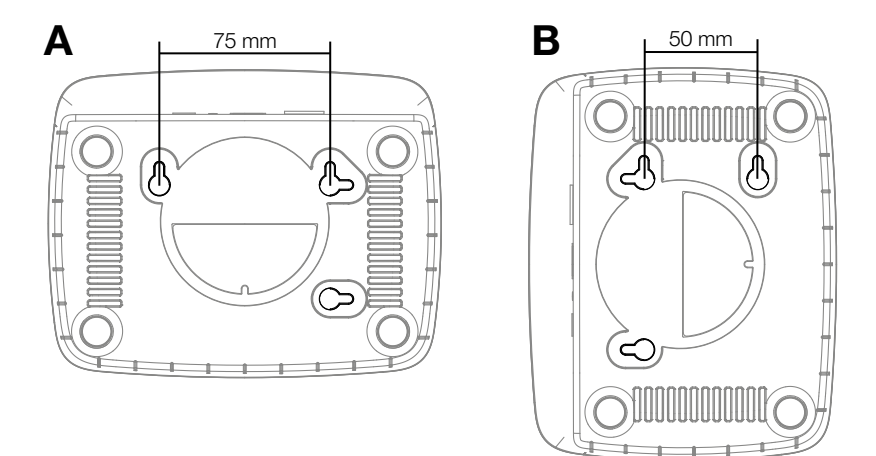

- 1. A csavarokat A 75 mm/B 50 mm távolságban csavarozza be a falba.
- 2. Akassza fel a gateway készüléket.

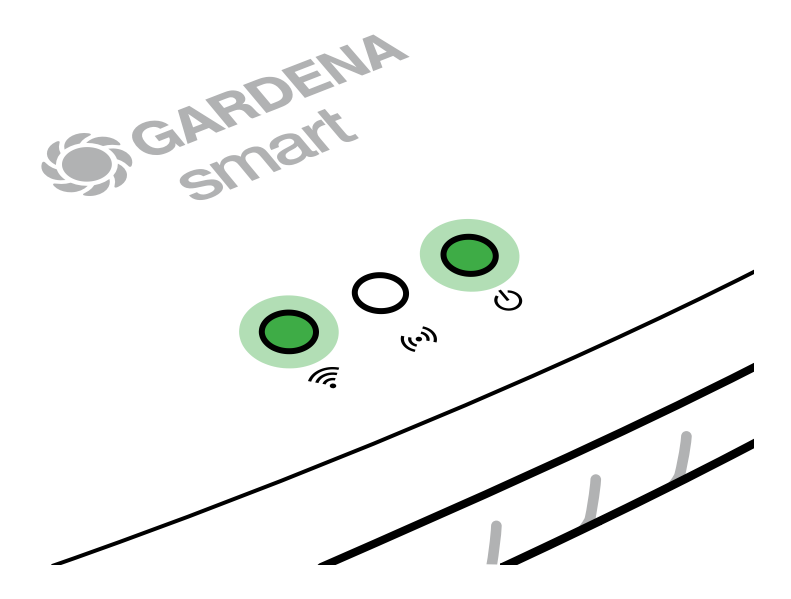

- 1. Töltse le a **GARDENA smart App** alkalmazást az App Store (Apple) vagy a Google Play áruházból.
- 2. Ehhez kövesse az alkalmazásban található utasításokat.

### Kapcsolódás WLAN adathálózattal:

A LAN kábelt ki kell húznia, hogy működésbe helyezhesse a konfiguráló hálózatot (világít a sárga Internet-LED). Amennyiben a LED fénye továbbra is piros, röviden nyomja meg a ⑦ Reset gombot.

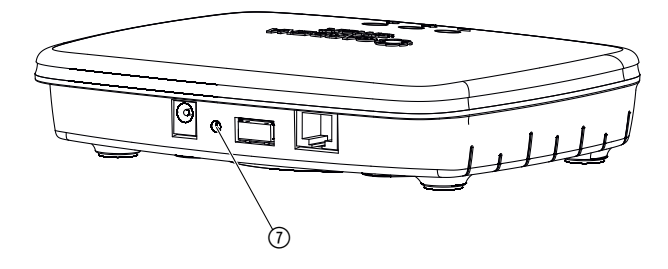

A konfiguráló hálózat mindaddig működésben van, amíg az Internet-LED folyamatosan sárgán világít.

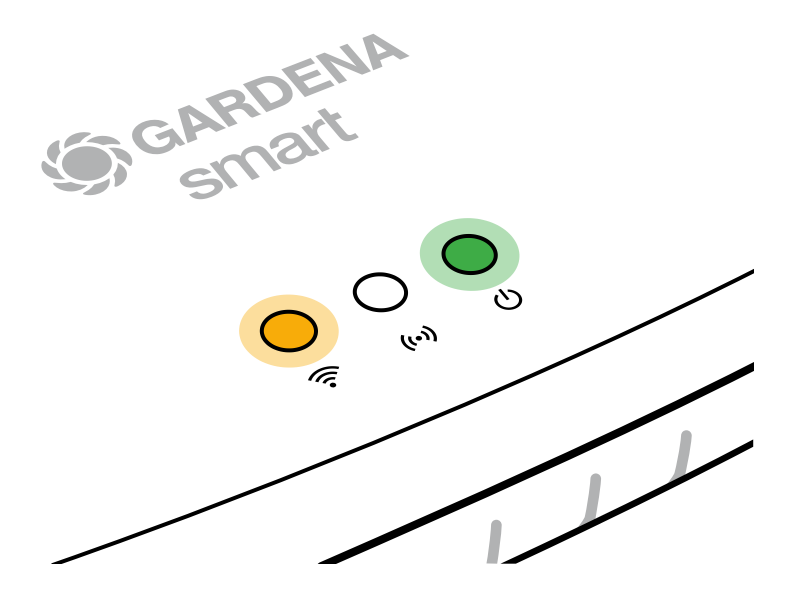

A konfiguráló hálózat 15 percig marad működőképes. A 15 perc elteltével, a konfiguráló hálózat a ⑦ Reset gomb rövid megnyomásával hozható újból működésbe.

### WLAN hálózat konfigurálása iOS készülékkel (iPhone, iPad):

- 1. Töltse le a **GARDENA smart App** alkalmazást az App Store (Apple) áruházból.
- 2. Ehhez kövesse az alkalmazásban található utasításokat.

|    | Az Apple HomeKit kódja<br>a gateway alján található                                                                                  | Az Apple HomeKit kódja<br>a gateway alján nem található                                                                                                    |  |
|----|----------------------------------------------------------------------------------------------------|----------------------------------------------------------------------------------------------------|--|
| 1. | Várjon, amíg az Internet-LED<br>folyamatosan nem kezd világítani<br>(amíg a konfiguráló hálózat<br>működésbe nem lépett).            | Nyissa meg a <b>GARDENA</b> okos<br>rendszeralkalmazást, és kövesse<br>az első beállításhoz adott utasí-<br>tásokat.                                                     |  |
|    | Amennyiben az Internet-LED fénye<br>piros, röviden nyomja meg a Reset<br>gombot, hogy működésbe helyezze<br>a konfiguráló hálózatot. |                                                                                                    |  |
| 2. | Nyissa meg az <b>Apple Home</b> alkal-<br>mazást (ez alapértelmezés szerint<br>az Ön mobil iOS készülékén van).                      | Utána a <b>GARDENA</b> okos<br>rendszeralkalmazásban menjen<br>az alábbi pontra:<br><i>Beállítások → SmartHome</i><br>Ekkor megjelenik az Apple-HomeKit-<br>Setup kódja. |  |
| 3. | Válassza a <i>"Készülék bekötése"</i> pontot.                                                                                        | Jegyezze fel magának ezt a kódot<br>( <b>tudnivaló:</b> a kód, amely a gateway<br>nem változtatható adata, végig<br>változatlan marad).                                  |  |

|    | Az Apple HomeKit kódja<br>a gateway alján található                                            | Az Apple HomeKit kódja<br>a gateway alján nem található                                                                                    |  |
|----|------------------------------------------------------------------------------------------------|----------------------------------------------------------------------------------------------------|--|
| 4. | Olvassa be <b>a gateway alján</b><br><b>lévő</b> HomeKit címkét.                               | Várjon, amíg az Internet-LED<br>folyamatosan nem kezd világítani<br>(amíg a konfiguráló hálózat<br>működésbe nem lépett).                  |  |
|    |                                                                                                | Amennyiben az Internet-LED fénye<br>piros, röviden nyomja meg a Reset<br>gombot, hogy működésbe helyezze<br>a konfiguráló hálózatot.       |  |
| 5. | Várjon, amíg az Internet-LED<br>és a Power-LED folyamatos zöld<br>fénnyel nem kezd világítani. | Nyissa meg az <b>Apple Home</b> alkal-<br>mazást (ez alapesetben a hordozható<br>iOS készülékén található), és kövesse<br>az utasításokat: |  |
|    |                                                                                                | – Készülék hozzáadása                                                                                                    |  |
|    |                                                                                                | – Kód hiányzik, ill. nem olvasható be                                                                                                    |  |
|    |                                                                                                | – Kód beadása kézzel                                                                                                    |  |
| 6. | A gateway immár beköthető<br>a <b>GARDENA</b> okos rendszeralkal-<br>mazásba.                  | Várjon, amíg az Internet-LED és<br>a Power-LED folyamatos zöld<br>fénnyel nem kezd világítani.                                             |  |

# WLAN hálózat konfigurálása Androidos készülékkel vagy Webes alkalmazással (https://smart.gardena.com):

Várjon, amíg az Internet-LED folyamatosan sárgán nem kezd világítani (amíg a konfiguráló hálózat működésbe nem lépett).

A kapcsolat WLAN segítségével történő létrehozásához szükség lesz a gateway azonosítójára (ID-jére). A gateway azonosítója a gateway alján lévő matricáról olvasható le. Emellett még a WLAN hálózatának jelszavára is szükség lesz.

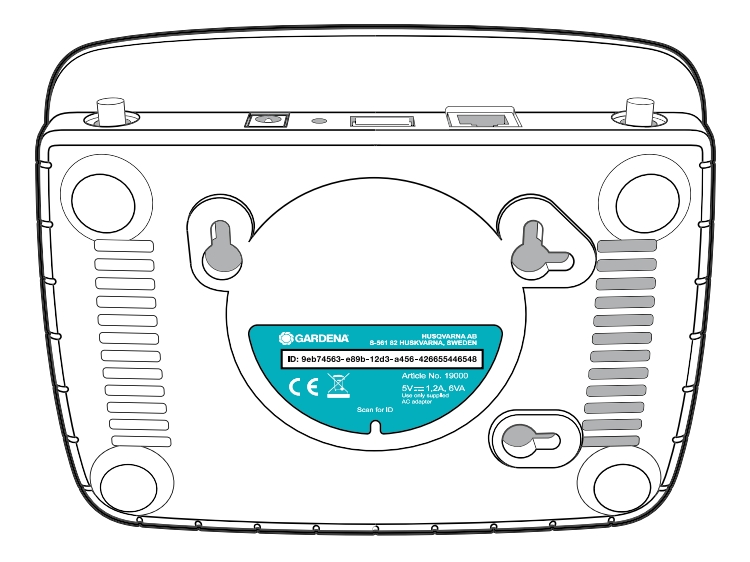

1. Létesítsen kapcsolatot a GARDENA konfiguráló hálózattal. Ehhez álljon rá az okostelefonjával, tabletjével vagy számítógépével a WLAN beállításokra. *A gateway-nek a rendszer számára immár elérhető WLAN-hálózatként kell látszódnia.* 

A hálózati név "GARDENA\_config.xxxx"-gel kezdődik.

- 2. Kapcsolódjon össze ezzel a hálózattal.
- 3. Nyissa meg a következő URL-t:

### http://10.0.0.1

iaz Ön által kedvelt Internet böngészőben. (Ne feledje, hogy a böngészőjében működésben kell lenniük a sütiknek és a JavaScript-nek, különben nem jeleníthető meg az oldal. A gateway-jel való összekapcsolódást az Internet Explorer nem támogatja. Használjon másik böngészőt, pl. Safari-t/ Google Chrome-ot.)

Ön immár a Gateway Interface felületen van.

### Gateway ID: 9eb74563-e89b-12d3-a456-426655446548

Password Gateway Interface: 9eb74563

- 4. Jelentkezzen be, és jelszóként adja meg a gateway AZ első nyolc karakterét (lásd az ábrát). **A gateway AZ a gateway alján található.**
- 5. A **WLAN hálózat** alatt válassza ki a saját WLAN hálózatát, amelyen át össze szeretné kapcsolni a gateway-t az Internettel.
- 6. Adja be a saját WLAN hálózatának jelszavát, és hagyja jóvá a beállítást.
- Várjon, amíg az Internet-LED és a Power-LED folyamatos zöld fénnyel nem kezd világítani.
  A gateway immár beköthető a GARDENA okos rendszeralkalmazásba.

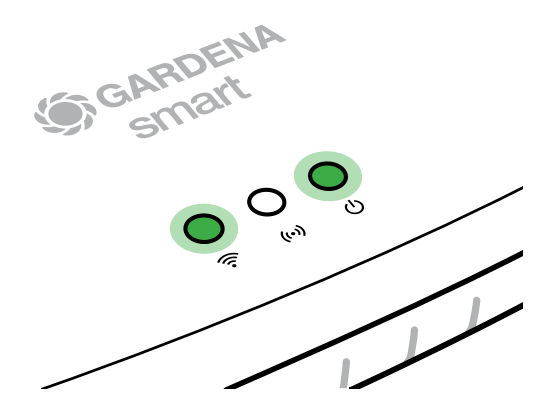

**Figyelem:** Mivel a GARDENA konfiguráló hálózata nem rendelkezik saját Internet hozzáféréssel, előfordulhat, hogy az Ön okostelefonja/tabletje/ számítógépe automatikusan újból kilép a GARDENA konfiguráló hálózatból, ill. hibaüzenetet ír ki. Ebben az esetben az okostelefonjának/tabletjének/ számítógépének beállításaiban engedélyeznie kell, hogy a kapcsolat Internet hozzáférés nélkül is fennmaradhasson.

## 4. KEZELÉS

### Kezelés a GARDENA smart App alkalmazás révén:

A **GARDENA smart App** alkalmazással bárhol, bármikor vezérleni tudja a **GARDENA smart system** termékeket. Az ingyenes **GARDENA smart App** alkalmazás az App Store (Apple) és a Google Play áruházban is elérhető.

Az alkalmazáson keresztül az összes **GARDENA smart system** terméket integrálhatja. Ehhez kövesse az alkalmazásban megjelenő utasításokat.

### Gyári állapot helyreállítása:

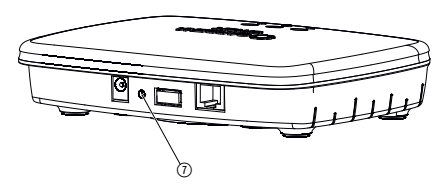

A smart Gateway visszaáll a gyári állapotba (a létrehozott GARDENA okos rendszerfiókból azonban nem tűnik el).

A Reset művelet használata akkor lehet indokolt, ha például Ön a gateway eszközét egy új WLAN-hálózatba szeretné bekötni.

- 1. Válassza le a gateway-t a villamos hálózatról.
- 2. Mialatt újból bedugja a gateway-t a tápegységbe, tartsa nyomva a ⑦ Reset gombot mindaddig, amíg a Power-LED sárgán nem kezd világítani.
- 3. Majd engedje el a ⑦ Reset gombot, minekutána már nekifoghat az üzembe helyezéshez (lásd a 3. ÜZEMBE HELYEZÉS című szakaszt).
- 4. Várjon, amíg a Power-LED zöld fénnyel nem kezd világítani. *Ez a művelet akár 15 percig is eltarthat.*

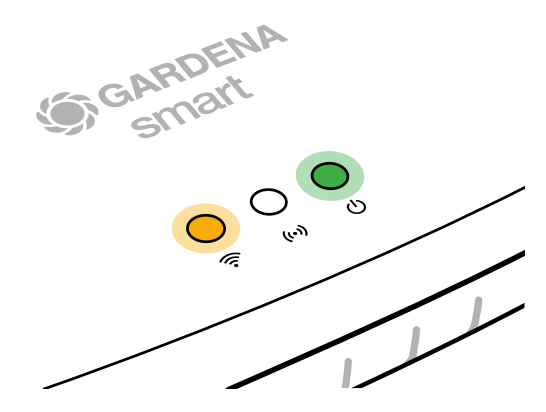

### **5. KARBANTARTÁS**

### Gateway tisztítása:

Maró vagy dörzsölő hatású tisztítószereket nem szabad használni.

→ Tisztítsa meg a gateway-t nedves kendővel (erre a célra ne használjon oldószert).

## 6. TÁROLÁS

### Üzemen kívül helyezés:

### A terméket gyermekektől elzárt helyen kell őrizni.

→ Használaton kívül ne tárolja a terméket a szabadban.

### 7. HIBAELHÁRÍTÁS

### Probléma:

Az Internet-LED pirosan villog.

### Lehetséges oka:

A gateway nem éri el a szükséges portokat.

### Megoldása:

A gateway-től kiinduló kapcsolatoknak el kell tudniuk érni az Internet és/vagy az útválasztó eszközének alábbi portjait. (Ehhez általában nincs szükséges a konfiguráció módosítására, ez a lista a fejlett felhasználók tájékoztatására szolgál.):

- 53 TCP / UDP (DNS)
- 67/68 UDP (DHCP)
- 123 TCP / UDP (NTP)
- 80 TCP (HTTP)
- 443 TCP (HTTPS)

Ha bármilyen hibát tapasztal, a linken talál néhány gyakran ismételt kérdést:

### www.gardena.com

### ÚTMUTATÁS:

Javításokat csak a GARDENA szervizközpontokkal, valamint a GARDENA szerződött szakkereskedőivel szabad végeztetni.

→ Kérjük, egyéb üzemzavarok esetén forduljon a GARDENA szervizközpontjához.

### 8. MŰSZAKI ADATOK

| smart Gateway                                  | Egység     | Érték                           |
|------------------------------------------------|------------|---------------------------------|
| (Beltéri) üzemi hőmérséklet                    | °C         | 0-+40                           |
| Belső SRD-ök (kis hatósugarú<br>rádióantennák) |            |                                 |
| Frekvenciatartomány                            | MHz        | 863 - 870                       |
| Maximális adóteljesítmény                      | mW         | 25                              |
| Szabadtéri rádió hatótávolság                  | m (kb.)    | 100                             |
| WLAN                                           |            |                                 |
| Frekvenciatartomány                            | MHz        | 2400 – 2483,5                   |
| Maximális adóteljesítmény                      | mW         | 100                             |
| Támogatott szabványok                          |            | IEEE 802.11b/g/n                |
| Ethernet                                       |            |                                 |
| Port                                           |            | 1 LAN port via RJ45 socket      |
| Adatkapcsolat                                  |            | Standard Ethernet 10/100 Base-T |
| Hálózati tápegység                             |            |                                 |
| Hálózati feszültség                            | V (AC)     | 100 – 240                       |
| Hálózati frekvencia                            | Hz         | 50 - 60                         |
| Max. kimenő feszültség                         | V (DC)     | 5                               |
| Névleges kimenő áram                           | А          | 1                               |
| A gateway-egység bemenő-<br>teljesítménye      | V (DC) / A | 5/1                             |
| Méretek (szé x ma x mé)                        | mm         | 57 x 128 x 58                   |
| Tömeg                                          | g          | 120                             |

### Megfelelőségi nyilatkozat:

A GARDENA Manufacturing GmbH ezennel kijelenti, hogy a rádióberendezés (19000/19005-es cikk sz.-ú) típusa megfelel a 2014/53/EU irányelv előírásainak.

A megfelelőségi nyilatkozat(ok) teljes szövege a következő internetes címen érhető el:

### www.gardena.com

### 9. GARANCIA/SZERVIZ

### 9.1 Termékregisztráció:

Regisztrálja termékét a gardena.com/registration oldalon.

### 9.2 Szerviz:

A szervizek aktuális elérhetőségeit a hátoldalon és a weboldalon tekintheti meg:

Magyarország: https://www.gardena.com/hu/tamogatas/tanacsadas/kapcsolat/

## **10. ÁRTALMATLANÍTÁS**

(a 2012/19/EU sz. jelű irányelv szerint)

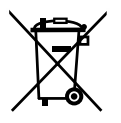

Nem szabad a terméket a normál háztartási hulladékkal együtt kidobni. A hatályos helyi környezetvédelmi előírásoknak megfelelően kell ártalmatlanítani.

### FONTOS!

Adja le a terméket a helyi újrahasznosító gyűjtőhelyen, vagy bízza rájuk az ártalmatlanítását.

### **Open Source Software:**

Ez a készülék egy nyílt forráskódú szoftvert (Open Source Software) tartalmaz. A GARDENA ezennel felajánlja, hogy kérésre elküldi a jelen termékben használt, szerzői jog által védett nyílt forráskódú szoftvercsomagok teljes megfelelő forráskódjának másolatát, melyekhez ezt az ajánlatot az adott licencek előírják. A jelen ajánlat a termék megvásárlását követően legfeljebb három évig érvényes arra a személyre, aki ezt az információt kapja. A forráskód beszerzéséhez, kérjük, írjon angol, német vagy francia nyelven a következő címre:

### smart.open.source@husqvarnagroup.com

### Védjegyek:

Az Apple és az Apple logó az Apple Inc. bejegyzett védjegye az Egyesült Államokban és más országokban. Az App Store az Apple Inc. bejegyzett szolgáltatásvédjegye az Egyesült Államokban és más országokban.

A Google és a Google Play logó a Google LLC védjegye.

Az egyéb védjegyek és kereskedelmi nevek a saját tulajdonosaik tulajdonában állnak.

#### Deutschland / Germany

GARDENA Manufacturing GmbH Central Service Hans-Lorenser-Straße 40 D-89079 Ulm Produktfragen: (+49) 731 490-123 Reparaturen: (+49) 731 490-290 www.gardena.com/de/kontakt

#### Albania

KRAFT SHPK Autostrada Tirane-Durres Km 7 1051 Tirane Phone: (+355) 69 877 7821 info@kraft.al

#### Argentina

ROBERTO C. RUMBO S.R.L. Predio Norlog Lote 7 Benavidez. ZC: 1621 **Buenos Aires** Phone: (+54) 11 5263-7862 ventas@rumbosrl.com.ar

#### Armenia

AES Systems LLC Marshal Babajanyan Avenue 56/2 0022 Yerevan Phone: (+374) 60 651 651 masisohanyan@icloud.com

#### Australia

Husqvarna Australia Pty. Ltd. Locked Bag 5 Central Coast BC NSW 2252 Phone: (+ 61) (0) 2 4352 7400 customer.service@husqvarna.com.au

### Austria / Österreich Husqvarna Austria GmbH

Industriezeile 36 4010 Linz Tel.: (+43) 732 77 01 01-485 www.gardena.com/at/service/beratung/ kontakt/

#### Azerbaijan

Azerbaijan Progres Xüsusi Firması Aliyar Aliyev 212, Baku, Azerbaijan Sales: +994 70 326 07 14 Aftersales: +994 77 326 07 14 www.progress-garden.az info@progress-garden.az

#### Bahrain

M.H. Al-Mahroos BUILDING 208, BLOCK 356, ROAD 328 Salhiva Phone: +973 1740 8090 almahroos@almahroos.com

#### Belarus / Беларусь

000 «Мастер Гарден» 220118, г. Минск, улица Шаранговича, дом 7а Тел. (+375) 17 257 00 33 mg@mastergarden.by

#### Belgium

Husavarna Belgium ny Gardena Division Leuvensesteenweg 542 Planet II F 1930 Zaventem België

#### Bosnia / Herzegovina

Silk Trade d.o.o. Poslovna Zona Vila Br. 20 Phone: (+387) 61 165 593 info@silktrade.com.ba

#### Brazil

Nordtech Maguinas e Motores Ltd. Avenida Juscelino Kubitschek de Oliveira Curitiba 3003 Brazil Phone: (+55) 41 3595-9600 contato@nordtech.com.br www.nordtech.com.br

### Bulgaria

AGROLAND България АД бул. 8 Декември, № 13 Офис 5 1700 Студентски град София Тел.: (+359) 24 66 6910 info@agroland.eu

#### Canada / USA

GARDENA Canada Ltd. 125 Edgeware Road Unit 15 A Brampton L6Y 0P5 ON. Canada Phone: (+1) 905 792 93 30 gardena.customerservice@ husqvarnagroup.com

#### Chile

REPRESENTACIONES JCE S.A. AV. DEL VALLE NORTE 857 PISO 4 HUFCHURABA, SANTIAGO, CHILF Phone: (+ 56) 2 2414 2600 contacto@ice.cl

#### China

Husqvarna (Shanghai) Management Co., Ltd. 富世华(上海)管理有限公司 3F, Beng Square B, No 207, Song Hong Rd., Chang Ning District, Shanghai, PRC. 200335 上海市长宁区淞虹路207号明 基广场B座3楼, 邮编: 200335

#### Colombia

Equipos de Toyama Colombia SAS Cra. 68 D No 25 B 86 Of. 618 Edificio Torre Central Bonota Phone: +57 (1) 703 95 20 / +57 (1) 703 95 22 servicioalcliente@toyama.com.co www.toyama.com.co

#### Costa Rica

Exim CIA Costa Rica Calle 25A, B°. Montealegre Zapote San José Costa Rica Phone: (+506) 2221-5654 (+506) 2221-5659 eximcostarica@gmail.com

#### Croatia

Husovarna Austria GmbH Industriezeile 36 4010 L inz Phone: (+43) 732 77 01 01-485 service.gardena@husqvarnagroup.com

#### Cyprus

Pantelis Papadopoulos S.A. 92 Athinon Avenue Athens 10442 Greece Phone: (+30) 21 0519 3100 infocy@papadopoulos.com.gr

#### Czech Republic

Gardena Service Center Vrbno c/o Husqvarna Manufacturing CZ s.r.o. Jesenická 146 79326 Vrbno pod Pradedem Phone: 800 100 425 servis@gardena.cz

#### Denmark

GARDENA DANMARK Leirvei 19. st. 3500 Værløse Tlf.; (+45) 70 26 47 70 gardenadk@husgvarnagroup.com www.gardena.com/dk

### Dominican Republic

BOSQUESA, S.R.L Carretera Santiago Licey Km. 5 ½ Esquina Copal II. Santiago De Los Caballeros 51000 Dominican Republic Phone: (+1) 809-562-0476 contacto@bosquesa.com.do

#### Eavpt

Universal Agencies Co 26, Abdel Hamid Lotfy St. Giza Phone: (+20) 3 761 57 57

#### Estonia Husqvarna Eesti OÜ Valdeku 132 EE-11216 Tallinn info@gardena.ee

Finland Oy Husqvarna Ab Juurakkotie 5 B 2 01510 Vantaa www.gardena.fi

#### France

Husovarna France 9/11 Allée des pierres mayettes 92635 Gennevilliers Cedex France http://www.gardena.com/fr N° AZUR: 0 810 00 78 23 (Prix d'un appel local)

#### Georgia

Transporter LLC #70, Beliashvili street 0159 Tbilisi, Georgia Number: (+995) 322 14 71 71 info@transporter.com.ge www.transporter.com.ge

#### Service Address and Importer to Great Britain

Husqvarna UK Ltd Preston Road Aycliffe Industrial Park Newton Aycliffe County Durham DI 5 6UP Phone: (+44) (0) 344 844 4558 info.gardena@husqvarna.co.uk

Greece Π.ΠΑΠΑΔΟΠΟΥΛΟΣ ΑΕΒΕ Λεωφ. Αθηνών 92 Αθήνα T.K.104 42 Ελλάδα Τηλ. (+30) 210 5193 100 info@papadopoulos.com.gr

#### Hong Kong

Tung Tai Company 151-153 Hoi Bun Road Kwun Tong Kowloon Hong Kong Phone: (+852) 3583 1662 admin@tungtaico.com

Hungary Husqvarna Magyarország Kft. Ezred u. 1 – 3 1044 Budapest Phone: (+36) 1 251-4161 vevoszolgalat.husqvarna@husqvarna.hu

### Iceland BYKO ehf.

Skemmuveni 2a 200 Kópavogur Phone: (+354) 515 4000 byko@byko.is

MHG Verslun ehf Víkurhvarf 8 203 Kópavogu Phone: (+354) 544 4656

#### India

B K RAMAN AND CO Plot No. 185, Industrial Area, Phase-2, Ram Darbar Chandigarh 160002 India Phone: (+91) 98140 06530 raman@iaganhardware.com

#### Iraq

Alshiemal Alakhdar Company Al-Faysalieah, Near Estate Bank Mosul Phone: (+964) 78 18 18 46 75

#### Ireland

Liffey Distributors Ltd. 309 NW Business Park, Ballycoolen 15 Dublin Phone: (+353) 1 824 2600 info@liffeyd.com

#### Israel

HAGARIN LTD. 2 Nahal Harif St. 8122201 Yavne internet@hagarin.co.il Phone: (+972) 8-932-0400

#### Italy

Husqvarna Italia S.p.A. Centro Direzionale Planum Via del Lavoro 2. Scala B 22036 ERBA (CO) Phone: (+39) (0) 31 4147700 assistenza.italia@it.husqvarna.com

#### Japan

Husqvarna Zenoah Co. Ltd. Japan 1-9 Minamidai, Kawagoe 350-1165 Saitama .lanan gardena-jp@husgvarnagroup.com

#### Kazakhstan

ТОО "Ламэд" Russian Адрес: Казахстан. г. Алматы. ул. Тажибаевой, 155/1 Тел.: (+7) (727) 355 64 00 (+7) (700) 355 64 00 lamed@lamed.kz

Kazakh Мекен-жайы: Қазақстан, Алматы қ., көш. Тәжібаевой. 155/1 Тел.: (+7) (727) 355 64 00 (+7) (700) 355 64 00 lamed@lamed.kz

#### Kuwait

Palms Agro Production Co Al Rai- Fourth Ring Road - Block 56. PO Box: 1976 Safat 13020 Al-Bai Phone: (+965) 24 73 07 45 info@palms-kw.com

#### Kyrgyzstan

00s0 Alye Maki Av. Moladava Guardia 83 720014 Bishkek Phone: (+996) 312 322115

#### Latvia

Husqvarna Latvija SIA Ulbrokas 19A LV-1021 Riga info@gardena.lv

#### Lebanon Technomec

Safra Highway (Beirut - Tripoli) Center 622 Mezher Bldg. P.O.Box 215 Jounieh Phone: (+961) 9 853527 / (+961) 3 855481 tecnomec@idm net lb

#### l ithuania

UAB Husqvarna Lietuva Ateities pl. 77C info@nardena It

### Luxembourg

Magasins Jules Neuberg 39, rue Jacques Stas Luxembourg-Gasperich 2549 Case Postale No. 12 Luxembourg 2010 Phone: (+352) 40 14 01 api@neuberg.lu

#### Malaysia

Glomedic International Sdn Bhd Jalan Ruang No. 30 Shah Alam, Selandor 40150 Malaysia Phone: (+60) 3-7734 7997 oase@glomedic.com.my

#### Malta

I.V. Portelli & Sons Ltd 85, 86, Triq San Pawl Rabat - RBT 1240 Phone: (+356) 2145 4289

#### Mauritius

Espace Maison Ltée La City Trianon, St Jean Quatre Bornes Phone: (+230) 460 85 85 digital@espacemaison.mu

### Mexico

AFOSA Av. Lopez Mateos Sur # 5019 Col. La Calma 45070 Zapopan, Jalisco, Mexico Phone: (+52) 33 3818-3434 isolis@afosa.com.mx

#### Moldova

Convel SRL Republica Moldova. mun. Chisinau. sos. Muncesti 284 Phone: (+373) 22 857 126 www.convel.md

Mongolia Soyolj Gardening Shop Narnii Rd Ulaanbaatar 14230 Mongolia Phone: +976 7777 5080 sovoli@magicnet.mn

#### Morocco

Proekip 64 Rue de la Participation Casablanca-Roches Noires 20303 Morocco Phone: (+212) 661342107 hicham.hafani@proekip.ma

#### Netherlands

Husqvarna Nederland B.V. GARDENA Division Postbus 50131 1305 AC ALMERE Phone: (+31) 36 521 00 10 info@gardena.nl

#### Neth. Antilles

Jonka Enterprises N.V. Sta. Rosa Weg 196 P.O. Box 8200 Curaçao Phone: (+599) 9 767 66 55 info@jonka.com

#### New Zealand

Husqvarna New Zealand Ltd. PO Box 76-437 Manukau City 2241 Phone: (+64) (0) 9 9202410 support.nz@husovarna.co.nz

#### North Macedonia

Sinpeks d.o.o. UI. Kravarski Pat Bb 7000 Bitola Phone: (+389) 47 20 85 00 sinpeks@mt.net.mk

#### Norway

Husavarna Norge AS Gardena Division Trøskenveien 36 1708 Sarpsborg info@gardena.no

Northern Cyprus Mediterranean Home & Garden No 150 Alsancak, Karaoğlanoğlu Caddesi Girne Phone: (+90) 392 821 33 80 info@medgardener.com

#### Oman

General Development Services PO 1475, PC - 111 Seeb 111 Oman Phone: 96824582816 adsoman@adsoman.com

#### Paraguay

Agrofield SRL AV. CHOFERES DEL CHACO 1449 C/25 DF MAYO Asunción Phone: (+595) 21 608 656 consultas@agrofield.com.pv

#### Peru

Sierras y Herramientas Forestal SAC Av Las Gaviotas 833 Chorrillos Lima Phone: (+51) 1 2 52 02 52 supervisorventas1@siersac.com www.siersac.com

#### Philippines

Royal Dragon Traders Inc 10 Linaw Street, Barangay Saint Peter Quezon City 1114 Philippines Phone: (+63) 2 7426893 aida.fernandez@rdti.com.ph

#### Poland

Gardena Service Center Vrbno c/o Husqvarna Manufacturing CZ s.r.o. Jesenická 146 79326 Vrbno pod Pradedem Czech Republic Phone: (22) 336 78 90 serwis@gardena.pl

### Portugal

Husqvarna Portugal, SA Lagoa - Albarrague 2635 - 595 Rio de Mouro Phone: (+351) 21 922 85 30 Fax: (+351) 21 922 85 36 info@gardena.pt

Romania Madex International Srl Soseaua Odaii 117 - 123 R0 013603 Bucureşti, S1 Phone: (+40) 21 352 7603 madex@ines.ro

#### Russia / Россия

000 "Хускварна" 141400, Московская обл., г. Химки, улица Ленинградская. владение 39. стр.6 Бизнес Центр "Химки Бизнес Парк" помещение ОВО2 04 http://www.gardena.ru

#### Saudi Arabia

SACO Takhassusi Main Road P.O. Box: 86387 Riyadh 12863 40011 Saudi Arabia Phone: (966) 11 482 8877 webmaster@saco-ksa.com

Al Futtaim Pioneer Trading 5147 Al Farooq Dist. Riyadh 7991 Phone: (+971) 4 206 6700 Owais Khan@alfuttaim.com

#### Serbia

Domel d.o.o. Slobodana Đurića 21 11000 Belgrade Phone: (+381) 11 409 57 12 office@domel.rs

Singapore Hy-Ray PRIVATE LIMITED 40 Jalan Pemimpin #02-08 Tat Ann Building Singapore 577185 Phone: (+65) 6253 2277 info@hyray.com.sq

#### Slovak Republic

Gardena Service Center Vrbno c/o Husqvarna Manufacturing CZ s.r.o. Jesenická 146 79326 Vrbno pod Pradedem Phone: 0800 154044 servis@gardena.sk

#### Slovenia

Husqvarna Austria GmbH Industriezeile 36 4010 | inz Phone: (+43) 732 77 01 01-485 service.gardena@husqvarnagroup.com

#### South Africa

Husqvarna South Africa (Pty) Ltd Lifestyle Business Park -Ground Floor Block A Cnr Beyers Naude Drive and Ysterhout Road Randpark Ridge, Randburg Phone: (+27) 10 015 5750 service@gardena.co.za

#### South Korea

Kyung Jin Trading Co., Ltd 8F Haengbok Building, 210, Gangnam-Daero 137-891 Seoul Phone: (+82) 2 574 6300 kjh@kjh.co.kr

#### Spain

Husqvarna España S.A. Calle de Rivas nº 10 28052 Madrid Phone: (+34) 91 708 05 00 atencioncliente@gardena.es

### Sri Lanka

Hunter & Company Ltd. 130 Front Street Colombo Phone: 94-11 232 81 71 hunters@eureka.lk

Suriname Deto Handelmaatschappij N.V. Kernkampweg 72-74 P.O. Box: 12782 Paramaribo Suriname Phone: (+597) 43 80 50 info@deto.sr

### Sweden

Husqvarna AB / GARDENA Sverige Drottninggatan 2 561 82 Huskvarna Sverige Phone: (+46) (0) 36-14 60 02 service@gardena.se

#### Switzerland / Schweiz

Husqvarna Schweiz AG Consumer Products Industriestrasse 10 5506 Mägenwil Phone: (+ 41) (0) 62 887 37 90 info@gardena.ch

#### Taiwan

Hong Ying Trading Co., Ltd. No. 46 Wu-Kun-Wu Road New Taipei City Phone: (+886) (02) 2298 1486 salesgd1@7friends.com.tw

### Taiikistan

ARIERS JV LLC 39, Ayni Street, 734024 Dushanbe, Tajikistan

#### Thailand

Spica Co. Ltd 243/2 Onnuch Rd., Prawat Bangkok 10250 Thailand Phone: (+66) (0)2721 7373 surapong@spica-siam.com

#### Tunisia

Société du matériel agricole et maritime Nouveau port de peche de Sfax Bp 33 Sfax 3065 Phone: (+216) 98 419047/ (+216) 74 497614 commercial@smamtunisia.com

#### Türkiye

Dost Bahce Yunus Mah. Adil Sk. No:3 Kartal Istanbul 34873 Türkiye Phone: (+90) 216 389 39 39

#### Turkmenistan

I.E. Orazmuhammedov Nurmuhammet 80 Ataturk, BERKARAR Shopping Center, Ground floor, A77b Ashgabat 744000 TURKMENISTAN Phone: (+993) 12 468859 Mob: (+993) 62 222887 info@jayhyzmat.com / bekgiyev@jayhyzmat.com www.jayhyzmat.com

#### UAE

AI-Futtaim ACE Company L.L.C Building, Al Rebat Street Festival City, Dubai 7880 UAE Phone: (+971) 4 206 6700 ace@alfuttaim.ae

#### Ukraine / Україна

АТ «Альнест» вул Петропавлівська 4 08130, Київська обл. Києво-Святошинський р-н. с. Петропавлівська Боршагівка Україна Тел.: (+38) 0 800 503 000

### Uruguay FELI SA

Entre Ríos 1083 11800 Montevideo Phone: (+598) 22 03 18 44 info@felisa.com.uv

#### Uzbekistan

AGROHOUSE MChJ O'zbekiston, 111112 Toshkent vilovati Toshkent tumani Hasanboy QFY, THAY yoqasida Phone: (+998)-93-5414141/ (+998)-71-2096868 info@agro.house www.agro.house

#### Vietnam

Vision Joint Stock Company BT1-17, Khu biet thu – Khu Đoan ngoai giao Nguyen Xuan Khoat Xuan Đinh. Bac Tu Liem Hanoi, Vietnam Phone: (+8424)-38462833/34 quynhnm@visionjsc.com.vn

#### Zimbabwe

Cutting Edge 159 Citroen Rd, Msasa Harare Phone: (+263) 8677 008685 sales@cuttingedge.co.zw

19005-20.963.04/0424 © GARDENA Manufacturing GmbH D-89079 Ulm http://www.gardena.com